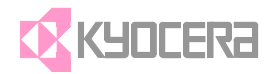

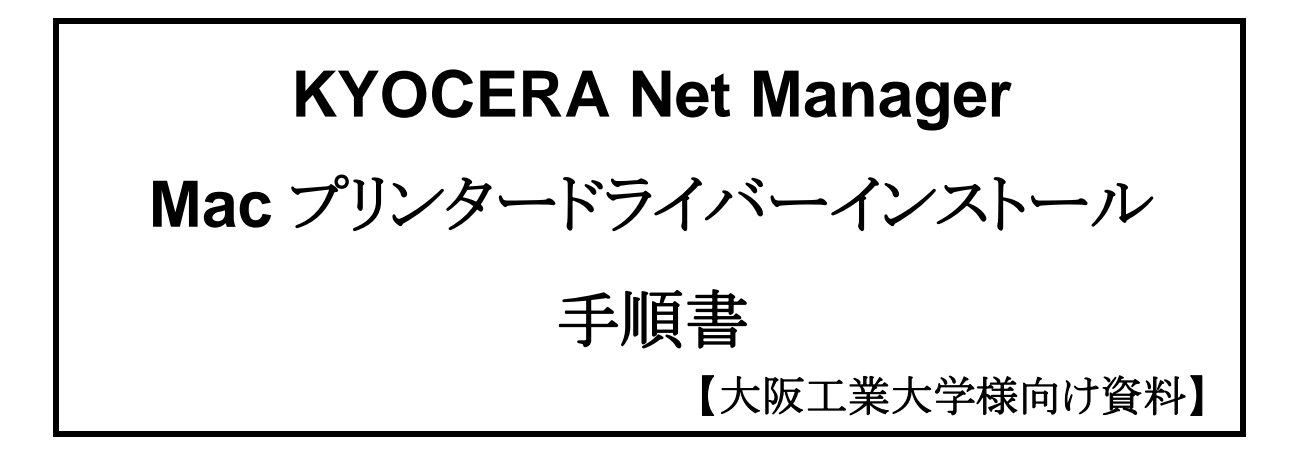

京セラドキュメントソリューションズジャパン株式会社 営業本部 ソリューション推進統括部 システムエンジニアリング部 パッケージビジネス課

# 【目次】

| 1. | はじめに                         | 3    |
|----|------------------------------|------|
| 2. | プリンタードライバーのインストール            | 4    |
| 3. | セットアップ                       | 7    |
|    | 3.1 ドライバー設定手順                | 7    |
|    | 3.2 Kyocera Print Panel 設定手順 | . 11 |
|    | 3.3 プリセットの設定                 | . 15 |
| 4. | 印刷方法                         | . 18 |
|    | 4.1 Acrobat Reader           | . 18 |
|    | 4.2 Photoshop                | . 20 |
|    | 4.3 Illustrator              | . 22 |
|    | 4.4 Chrome                   | . 24 |

## 1. はじめに

本書は、BYOD 端末である MacOS からプリンターで、KYOCERA Net Manager(以下、KNM と呼ぶ) に出力するための手順について記載しています。

本資料は、以下の環境で確認しておりますが、利用環境によっては、説明通りに設定できない可能性が ございます。その場合はWeb印刷でご対応をお願いいたします。

#### 確認環境

| カテゴリ       | ソフトウェア名                                |
|------------|----------------------------------------|
| OS         | macOS10.13.6                           |
| アプリケーション   | Photoshop CS5 EXTENDED Version12.1     |
|            | Illustrator CS5 Version15.1.0          |
|            | Acrobat Reader DC バージョン 2021.001.20155 |
| プリンタードライバー | v5.5                                   |

# 2. プリンタードライバーのインストール

MacOS 用プリンタードライバーをインストールします。

学内ネットワークに接続した状態でインストールおよび設定作業を行ってください。

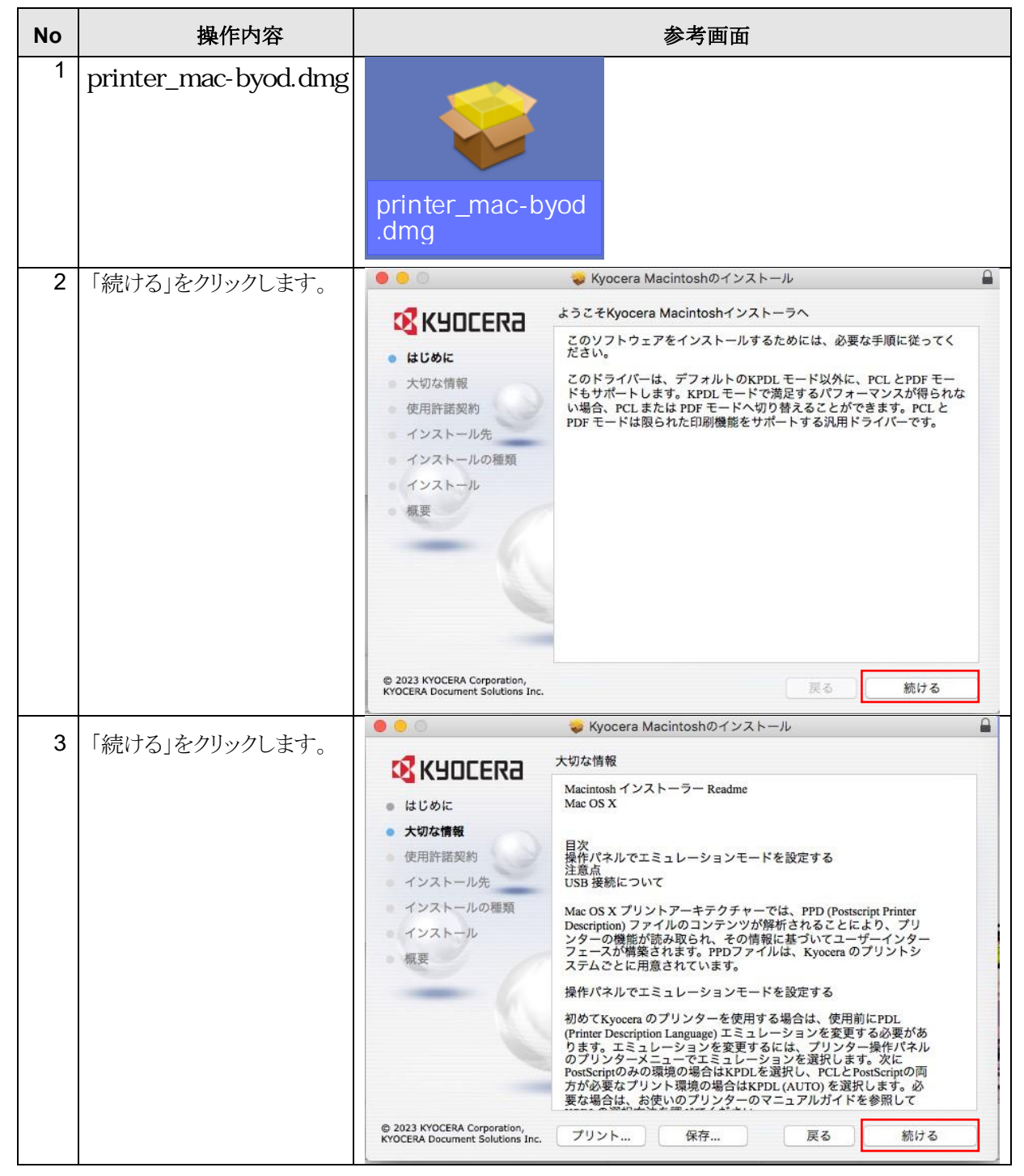

| No | 操作内容           | 参考画面                                                                                                    |   |
|----|----------------|----------------------------------------------------------------------------------------------------|---|
| 4  | 「続ける」をクリックします。 | Syocera Macintoshのインストール     Syocera Macintoshのインストール                                                                                                    |   |
|    |                |                                                                                                    |   |
|    |                | <ul> <li>日本語</li> <li>こ</li> </ul>                                                                                                    |   |
|    |                | <ul> <li>大切な情報</li> <li>注意:お客様は、このソフトウェアをインストール又はご使用になる前に、以下の使用許諾条項を注意してお読み下さい。このパッケージに含まれるソフトウェアをインストール又はご使用になりますと、お客様は、以下の条件に同意したことになります。もし、お客様が以下の条件に同意したことになります。もし、お客様が以下の条件に同意できない場合は、このソフトウェアをインストールしたり使用したりしないで下さい。</li> </ul>                                                                                                    |   |
|    |                | 使用許諾契約書                                                                                                    |   |
|    |                | 第1条(使用権)<br>京セラドキュメントソリューションズ株式会社(以下、当社といい<br>ます)は、このパッケージに含まれるソフトウェアおよび書類など<br>(以下あわせて、本ソフトウェアといいます)に関する非独占的自<br>つ譲渡不能な使用権を、お客様に許説致します。使用権とは、お客<br>様が本ソフトウェアを保待し、読み込み、インストールし、実行さ<br>せ又は表示させる権利を意味します。<br>お客様は、以下の行為を行ってはならないものとします。<br>。本ソフトウェアの改変、翻訳、リバース・エンジニアリング、<br>逆ブコピーは除く)を行うこと。<br>b. 当社の事前の書面による同意なく、本ソフトウェアを第三者に<br>賞与、譲渡又はその他本ソフトウェアに関する権利の許諾を行<br>うこと |   |
|    |                | © 2023 KYOCERA Compration                                                                                                    | - |
|    |                | KYOCERA Document Solutions Inc. プリント 保存 戻る 続ける                                                                                                    |   |
|    |                | をのサフトウェアのインストールを続けるには、サフトウェア使用計構英制の条件<br>に同意する必要があります。<br>インストールを続けるには、"同意する"をクリックしてください。インストール<br>をキャンセルしてインストーラを終了する場合は、"同意しない"をクリックして<br>ください。<br>使用許諾契約を読む<br>同意しない<br>同意する                                                                                                    |   |
| 6  | 「カスタマイズ」をクリックし | <ul> <li>O</li> <li>System</li> <li>Kyocera Macintoshのインストール</li> </ul>                                                                                                    | - |
|    | ます。            | Macintosh HD*に標準インストール                                                                                                    |   |
|    |                | <ul> <li>くびな情報</li> <li>た切な情報</li> <li>使用許諾契約</li> <li>インストール先</li> <li>インストールの確取</li> <li>インストール</li> <li>概要</li> </ul>                                                                                                    |   |
|    |                | © 2023 KYOCERA Corporation,<br>KYOCERA Document Solutions Inc. カスタマイズ 戻る インストール                                                                                                    |   |

Copyright (C) 2024 KYOCERA Document Solutions Japan Inc. All Rights Reserved

| No | 操作内容                | 参考画面                                                                                                    |                                                          |                         |          |
|----|---------------------|----------------------------------------------------------------------------------------------------|----------------------------------------------------------|-------------------------|----------|
| 7  | 「Net Managger On」にチ | • • •                                                                                                    | 😺 Kyocera Macintoshのインストール                               |                         | <b>a</b> |
|    | エックを入れて、「インスト       |                                                                                                    | "Macintosh HD"にカスタムインストール                                |                         |          |
|    | ール」をクリックします。        |                                                                                                    | パッケージ名                                                   | アクション                   | サイズ      |
|    |                     | ● はじめに                                                                                                    | Kyocera PPD Installer                                    | アップグレード                 | 24 MB    |
|    |                     | ● 大切な情報                                                                                                    | 🖸 Duplex On                                              | アップグレード                 | 0 KB     |
|    |                     |                                                                                                    | Summary PDE v5.5.0314                                    | アップグレード                 | 1.8 MB   |
|    |                     | ● 使用許諾契約                                                                                                    | Print Panel App v5.5.0919                                | アップグレード                 | 12.9 MB  |
|    |                     | ● インストール先                                                                                                    | ✓ kyofilter CUPS filter v5.5.0110                        | アップグレード                 | 557 KB   |
|    |                     | インストールの種類                                                                                                    | ✓ kyoprefilter CUPS filter v5.5.0110                     | アップグレード                 | 242 KB   |
|    |                     | 1717 h = 11.                                                                                                    | ✓ raster filter v5.5.0110                                | アップグレード                 | 426 KB   |
|    |                     |                                                                                                    | Print Option Pane v5.1811                                | アップグレード                 | 483 KB   |
|    |                     | 概要                                                                                                    | Net Manager On                                           | アップグレード                 | 24 MB    |
|    |                     |                                                                                                    | 必要な空き領域: 64.8 MB                                         | 残り: 87                  | 9.43 GB  |
| 8  | 「閉じる」をクリックします。      | © 2023 KYOCERA Corporation,<br>KYOCERA Document Solutions Inc                                                           | 標準インストール<br>v Kyocera Macintoshのインストール<br>インストールが完了しました。 | 戻る イン                   | ストール<br> |
|    |                     | <ul> <li>はじめに</li> <li>大切な情報</li> <li>使用許諾契約</li> <li>インストール先</li> <li>インストールの種類</li> <li>インストール</li> <li>概要</li> </ul> | レン<br>インストールが完了<br>ソフトウェアがインストー,                         | <b>しました。</b><br>ルされました。 |          |
|    |                     | © 2023 KYOCERA Corporation,<br>KYOCERA Document Solutions Inc.                                                          |                                                          | 戻る                      | າບລ      |

# 3. セットアップ

### 3.1 ドライバー設定手順

| No | 操作内容                                   | 参考画面                                                                                                    |
|----|----------------------------------------|----------------------------------------------------------------------------------------------------|
| 1  | 「アップルメニュー」>「シ<br>ステム環境設定」をクリック<br>します。 | <ul> <li>Finder ファイル 編集</li> <li>このMacについて</li> <li>システム環境設定</li> <li>App Store</li> <li>最近使った項目</li> <li>Finderを強制終了 て合第い</li> <li>スリープ</li> <li>再起動</li> <li>システム終了</li> <li>画面をロック ^第Q</li> <li>imacをログアウト 合第Q</li> </ul> |
| 2  | 「プリンターとスキャナ」をク<br>リックします。              | Image: Substrain of the problem       Image: Substrain of the problem $y Z F \Delta W R R R R R R R R R R R R R R R R R R$                                                                                                   |

| No | 操作内容                                                                                                    | 参考画面                                                                                                    |  |
|----|----------------------------------------------------------------------------------------------------|----------------------------------------------------------------------------------------------------|--|
| 3  | 「+」ボタンをクリックしま                                                                                                    | ● ● ○ 〈 〉 IIII プリンタとスキャナ Q 検索                                                                                                    |  |
|    | す。                                                                                                    | プリンダ         ・ 待機中 最後に使用         ・ 待機中         ・ 待機中         ・ 特機中 |  |
|    |                                                                                                    | ネットワークでこのプリンタを共有 *共有*環境設定                                                                                                    |  |
|    |                                                                                                    | デフォルトのプリンタ: 最後に使用したプリンタ<br>デフォルトの用紙サイズ: A4<br>?                                                                                                    |  |
| 4  | 「 <b>IP</b> 」タブをクリックします。<br>以下を入力して、「ドライバ<br>ー」を「ソフトウェアを選択」<br>に変更します。                                                                                  | 道加<br>② 「                                                                                                    |  |
|    | ・大宮キャンパス:<br>150.89.40.27                                                                                                    | キュー: byod-M<br>デフォルトキューの場合は、空のままにします。                                                                                                    |  |
|    | <ul> <li>・梅田キャンパス:<br/>150.89.162.27</li> <li>・枚方キャンパス:<br/>150.89.203.27</li> <li>② プロトコル:<br/>LPD(Line Printer<br/>Daemon)</li> <li>③ キュー:</li> </ul> | 名前:<br>場所:<br>ドライバ: 一般的なPostScriptプリンタ<br>選択したプリンタ用のソフトウェアは製造元から配有されたものではないため、プリンタ<br>の一部の機能は使用できない可能性があります。<br>違加                                                                                                    |  |
|    | <b>byod-M</b><br>④ 名前:<br>任意の名前                                                                                                    |                                                                                                    |  |

Copyright (C) 2024 KYOCERA Document Solutions Japan Inc. All Rights Reserved

| No | 操作内容                                                                                        | 参考画面                                                                                       |
|----|---------------------------------------------------------------------------------------------|--------------------------------------------------------------------------------------------|
| 5  | 「検索窓」に 3554 と入力<br>して、「Kyocera TASKalfa<br>3554ci(J) KPDL」が表示<br>されたら、選択して「OK」を<br>クリックします。 | プリンタソフトウェア         Q 3554         Kyocera TASKalfa 3554ci(J) KPDL         キャンセル         OK |
| 6  | 「追加」をクリックします。<br>※サンプルでは、プリンタ<br>ー:10.180.96.75 としており<br>ます。わかりやすい名前に<br>変更することをお薦めしま<br>す。 | 追加<br>・<br>・<br>・<br>・<br>・<br>・<br>・<br>・<br>・<br>・<br>・<br>・<br>・                        |

Copyright (C) 2024 KYOCERA Document Solutions Japan Inc. All Rights Reserved

| No | 操作内容                                           | 参                                    | 考画面                                                                                                    |
|----|------------------------------------------------|--------------------------------------|----------------------------------------------------------------------------------------------------|
| 7  | ペーパーフィーダーは、<br>「カセット3、4」を選択して<br>「OK」をクリックします。 | ************************************ | 表示され、様々な機能を活用できる状態であ<br>カセット 3.4 ②<br>ジョブセパレーター<br>メールボックス<br>パンチュニット<br>中折りユニット<br>インナーシフトトレイ<br>未装着<br>〇<br>ハードディスク<br>〇 |
|    |                                                |                                      | キャンセル OK                                                                                                    |

# 3.2 Kyocera Print Panel 設定手順

| No | 操作内容                               | 参考画面                                                                                                    |  |
|----|------------------------------------|----------------------------------------------------------------------------------------------------|--|
| 1  | 「移動」>「アプリケーショ<br>ン」をクリックします。       | <ul> <li>Finder ファイル 編集 表示 移動 ウインドウ ヘルプ</li> <li>戻る 第[<br/>道む 第]</li> <li>起動ディスクを選択 企第1</li> <li>昌 最近使った項目 企第F</li> <li>哈 書類 企第0</li> <li>ご ダウンロード て第L</li> <li>① ボーム 企第H</li> <li>□ コンピュータ 企第C</li> <li>(※) AirDrop 企第R</li> <li>③ ネットワーク 企第K</li> <li>△ iCloud Drive 企第L</li> <li>☆ エーティリティ 企第U</li> <li>最近使ったフォルダ</li> <li>フォルダへ移動 企第C</li> <li>フォルダへ移動 企第C</li> </ul>                                                                                                    |  |
| 2  | 「Kyocera Print Panel」を<br>クリックします。 | ※ アブリケーション       ※ マ へ 伏然         ※ くなう項目       ※ マ ク く 伏然         ※ デスクトップ       ※ 服近使った項目         ④ domain-AirDrop       ⑤ cogle 日本語入力         ④ domain-AirDrop       ⑤ cogle 日本語入力         ▲ はdayasuhiko       ※ アブリケーション         ● 報看       ⑥ cogle 日本語入力         ● Google Drive       ○ ダウンロード         ● ゲイス       ※ kidayasuhiko         ● ダウンロード       ※ Novie         ● パイスク       ※ Suggettera         ● リモートディスク       ※ Suggettera         ● ジリモートディスク       ※ Suggettera         ● ジリモートディスク       ※ Suggettera         ● ジャー・ディスク       ※ Suggettera         ● ジャー・ディスク       ※ Suggettera         ● ジャー・ディスク       ※ Suggettera         ● ジャー・ディスク       ※ Suggettera         ● ジャー・ディスク       ※ Suggettera         ● ジャー・ディスク       ※ Suggettera         ● ジャー・ディスク       ※ Suggettera         ● ジャー・ディスク       ※ Suggettera         ● ジャー・ディスク       ※ Suggettera         ● ジャー・ディスク       ※ Suggettera         ● ジャー・ディスク       ※ Suggettera         ● ジャー・ディスク       ※ Suggettera         ● ジャー・ディスク       ※ Suggettera         ● ジャー・ディスク       ※ Suggettera |  |

Copyright (C) 2024 KYOCERA Document Solutions Japan Inc. All Rights Reserved

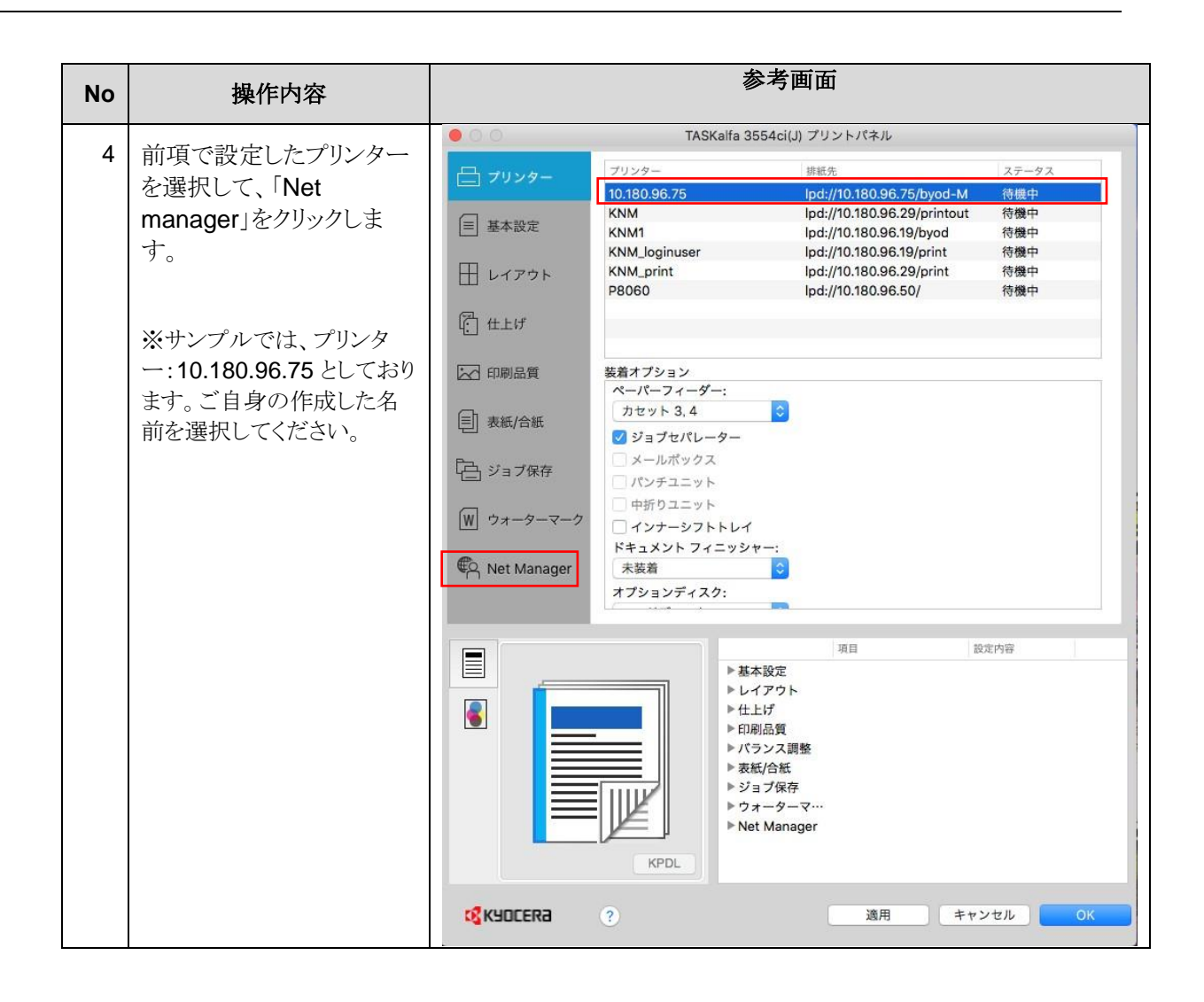

| No | 操作内容                       | 参考画面                                                                                                    |
|----|----------------------------|----------------------------------------------------------------------------------------------------|
| 4  | Net Manager にチェックを<br>入れます | <ul> <li>TASKalfa 3554ci(J) ブリントパネル</li> <li>□ ブリンター Net Manager</li> <li>サーバー:</li> <li>■ 基本設定</li> <li>サーバー:</li> <li>ロイアウト</li> <li>0094</li> <li>ログインユーザー名:</li> <li>ログインユーザー名:</li> <li>ログインユーザー名:</li> <li>ログインユーザー名:</li> <li>ログインユーザー名:</li> <li>ロジェノザーろ:</li> <li>ロジェノザーろ:</li> <li>ロジェノボート:</li> <li>ロジェノボート:</li> <li>ロジェノアート:</li> <li>ロジェノボート:</li> <li>ロジェノアート:</li> <li>ロジェノアート:</li> <li>ロジェノアート:</li> <li>ロジェノアート:</li> <li>ロジェノアート:</li> <li>ロジェノアート:</li> <li>ロジェノアート:</li> <li>ロジェノアート:</li> <li>ロジェノー・・</li> <li>ロジェノアート:</li> <li>ロジェノアート:</li> <li>ロジェノー・</li> <li>ロジェノー・</li></ul> |
|    |                            | 項目       設定内容         ● 基本設定       > しイアウト         > 比ゴ       > 日刷品質         バランス調整       > 支紙/合紙         ジョブ保存       > ウォーターマ・・・         > Net Manager       > Net Manager                                                                                                    |

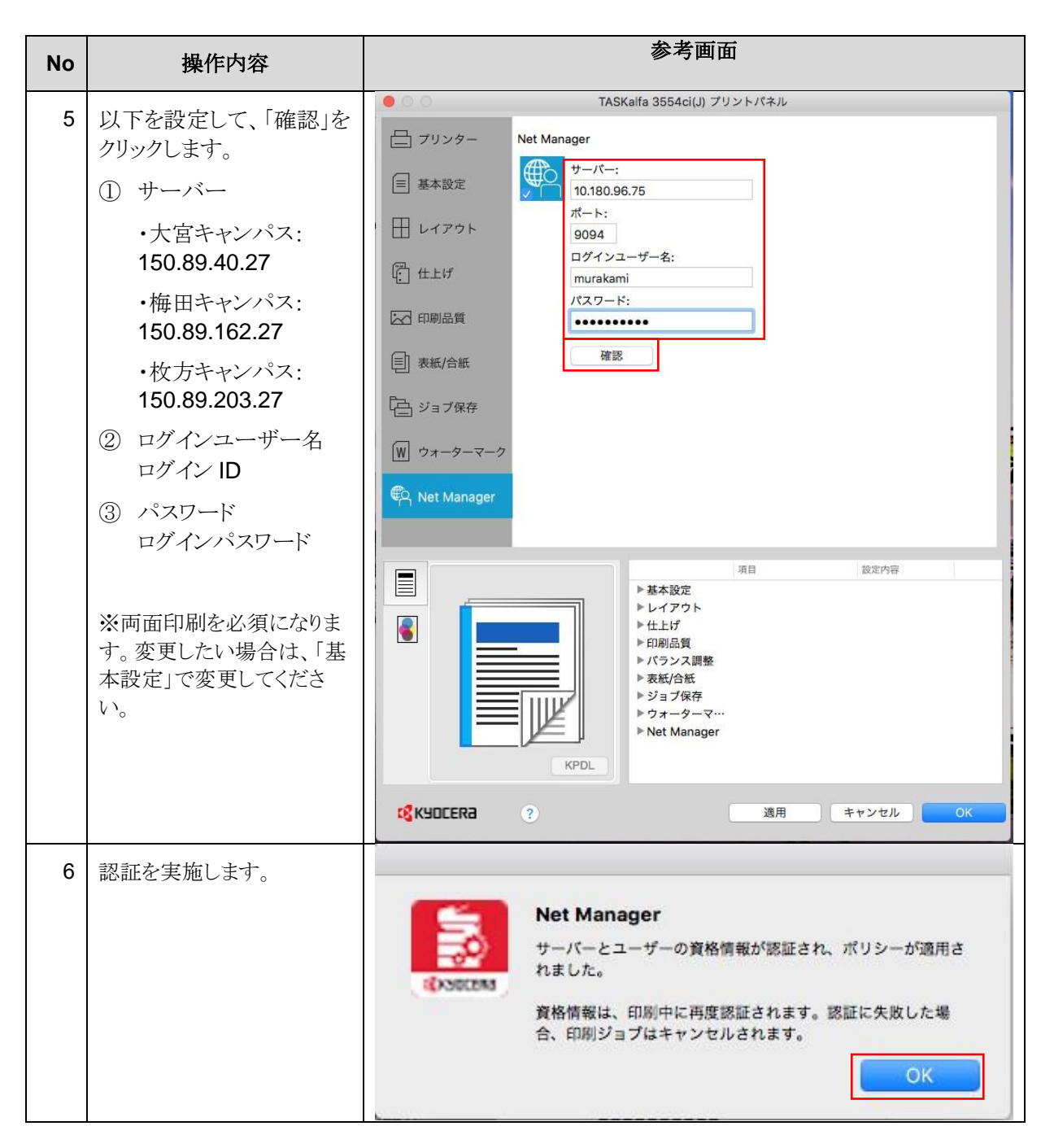

#### 3.3 プリセットの設定

この章では Adobe Acrobat Reader DC を利用したプリセット作成方法を説明いたします。

| No | 操作内容                                          | 参考画面                                                                                                    |  |
|----|-----------------------------------------------|----------------------------------------------------------------------------------------------------|--|
| 1  | Adobe Acrobat Reader                          | Acrobat Reader ファイル 編集 表示 署名 ウィンドウ イ                                                                                                    |  |
|    | DC より任意のドキュメント<br>を開き、「ファイル」>「プリ<br>ント」を押します。 | 開く     第0       前回のセッションの PDF を再度開く     第0       前回のセッションの PDF を再度開く     最近使用したファイルを開く       ホーム     ツール                                                                                                    |  |
|    |                                               | □☆ へ<br>保存 第S<br>別名で保存… 企衆S<br>Word、Excel または PowerPoint に変換<br>テキストとして保存                                                                                                    |  |
|    |                                               | ファイルを圧縮<br>パスワードを保護<br>ファイルを共有                                                                                                    |  |
|    |                                               | 復帰         ファイルを閉じる         光 W                                                                                                    |  |
|    |                                               | 第200辆入 フロバティ 第D<br>プリント 第P                                                                                                    |  |
| 2  | プリンタータをインストール                                 | プリント                                                                                                    |  |
|    | したモデルに変更して、「プリンター」を押します。                      | プリンター     10.180.96.75     詳細設定     ヘルプ ⑦       部数:     1     0     グレースケール (白黒) で印刷                                                                                                    |  |
|    | ※サンプル画面になりま<br>す                              | 印刷するページ<br>● すべて ○ 現在のページ ○ ページ用定 1<br>▶ 詳細オプション<br>倍率:100%<br>209.9 x 297.04 ミリ                                                                                                    |  |
|    | 2.0                                           | ページサイズ処理         1         1         1         1         1         1         1         1         1         1         1         1         1         1         1         1         1         1         1         1         1         1         1         1         1         1         1         1         1         1         1         1         1         1         1         1         1         1         1         1         1         1         1         1         1         1         1         1         1         1         1         1         1         1         1         1         1         1         1         1         1         1         1         1         1         1         1         1         1         1         1         1         1         1         1         1         1         1         1         1         1         1         1         1         1         1         1         1         1         1         1         1         1         1         1         1         1         1         1         1         1         1         1         1         1 <th1< td=""></th1<> |  |
|    |                                               | <ul> <li>特大ページを縮小 のスタム倍率: 100 %</li> <li>PDFのページサイズに合わせて用紙を選択</li> <li>用紙の両面に印刷</li> </ul>                                                                                                    |  |
|    |                                               | <ul> <li>● 長辺を綴じる /&gt; 短辺を綴じる</li> <li>向き:</li> <li>● 自動 様 様</li> </ul>                                                                                                    |  |
|    |                                               | <b>注釈とフォーム</b><br>文書と注釈                                                                                                    |  |
|    |                                               | ページ設定 ブリンター キャンセル 印刷                                                                                                    |  |

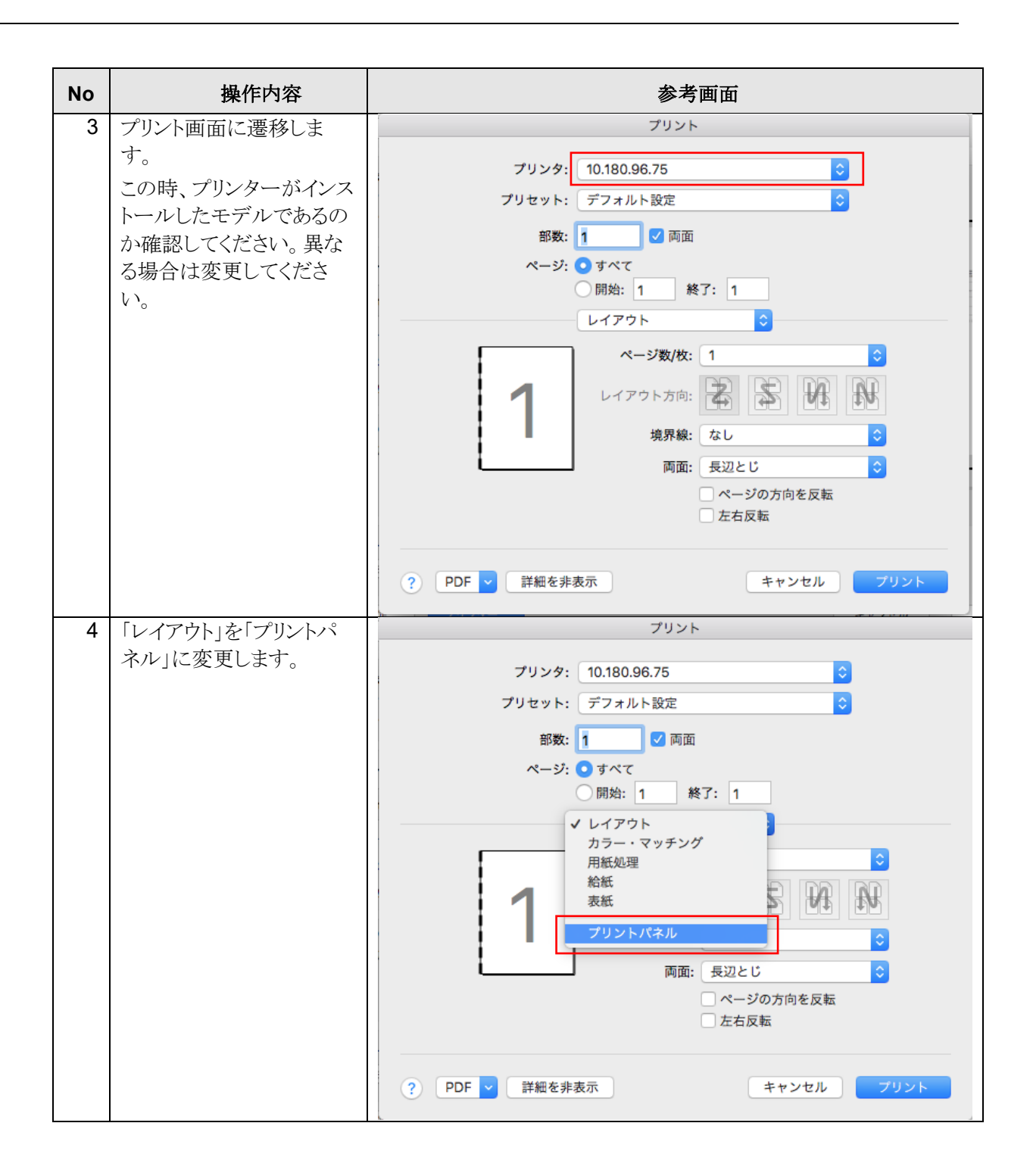

Copyright (C) 2024 KYOCERA Document Solutions Japan Inc. All Rights Reserved

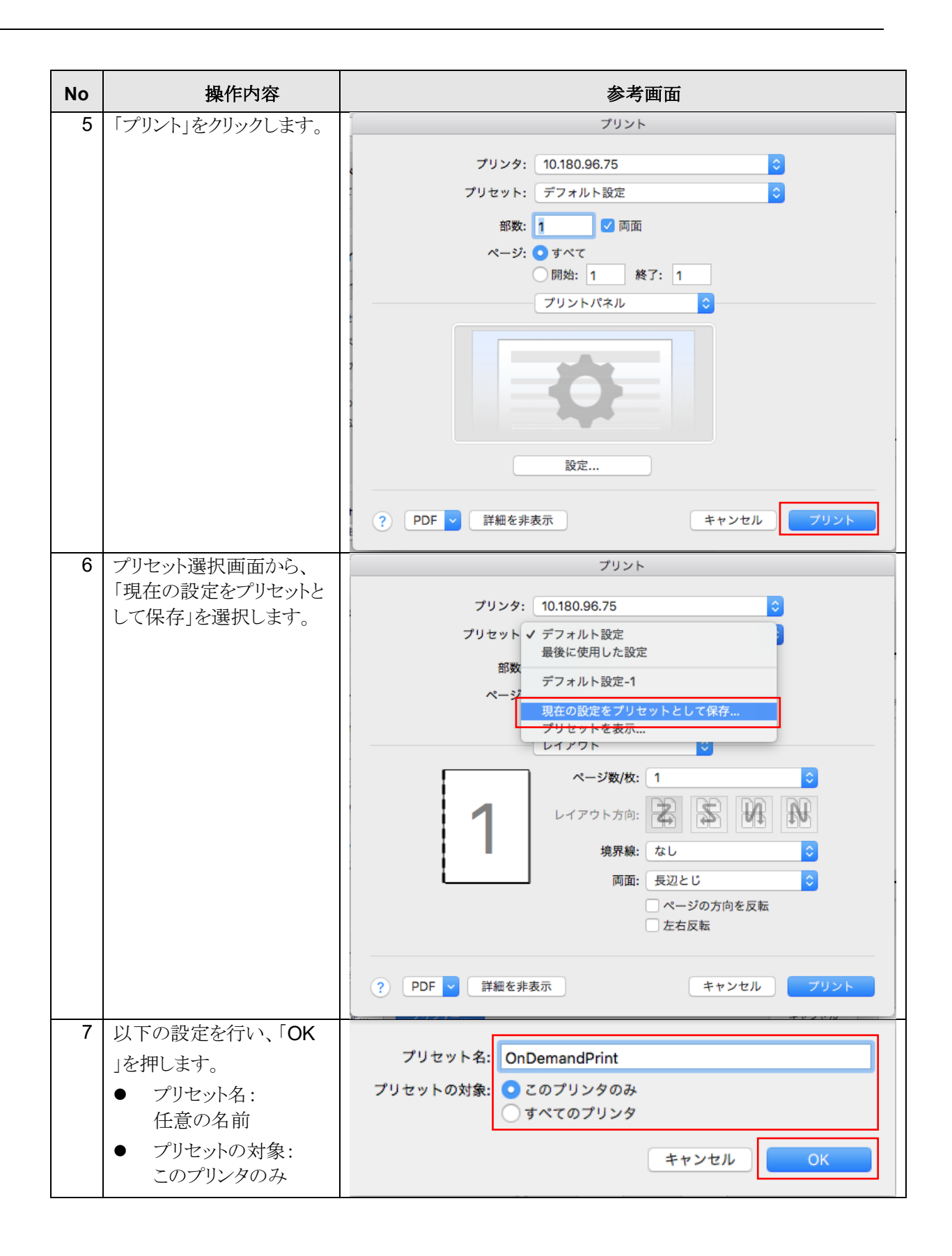

Copyright (C) 2024 KYOCERA Document Solutions Japan Inc. All Rights Reserved

# 4. 印刷方法

代表的なアプリケーションからの印刷方法を説明します。

本章で記載のないアプリケーションも類似の方法で印刷可能となります。

#### 4.1 Acrobat Reader

| No | 操作内容                                | 参考画面                                                                                                    |  |
|----|-------------------------------------|----------------------------------------------------------------------------------------------------|--|
| 1  | 「ファイル」>「プリント」を                      | Acrobat Reader ファイル 編集 表示 署名 ウィンドウ イ                                                                                                    |  |
|    | 押します。                               | 開く     第0       前回のセッションの PDF を再度開く     第0       前回のセッションの PDF を再度開く     最近使用したファイルを開く       ホーム     ツール       PDF を作成     16                                 |  |
|    |                                     |                                                                                                    |  |
|    |                                     | ファイルを圧縮<br>パスワードを保護<br>ファイルを共有                                                                                                    |  |
|    |                                     | 復帰 ファイルを閉じる 第W   最近の購入                                                                                                    |  |
|    |                                     | プリント 第P                                                                                                    |  |
| 2  | プリンター名をインストール                       | プリント                                                                                                    |  |
|    | したモデルに変更して、<br>「プリンター」を押します。        | プリンダー:     10.180.96.75     詳細設定     ヘルプ ⑦       部数:     1     0     グレースケール (白黒) で印刷                                                                         |  |
|    | ※サンプルでは、プリンタ<br>ー・10 180 96 75 としてお | 印刷するページ<br>● すべて ○ 現在のページ ○ ページ指定 1<br>▶ 詳細オプション                                                                                                    |  |
|    | ります。ご自身の作成した名前を選択してください。            | ページサイズ始環 ①     297.04 x 209.9 ミリ       サイズ     ポスター       食わせる     実際のサイズ       食わせる     実際のサイズ       や特大ページを縮小     カスタム倍率: 100 %       PDF のページサイズに合わせて用紙を選択 |  |
|    |                                     | ② 用紙の両面に印刷<br>● 長辺を優じる ○ 堀辺を優じる<br>向き:<br>● 自動 ○ 桜 ○ 模                                                                                                    |  |
|    |                                     | 注釈とフォーム<br>文書と注釈<br>ページ設定…<br>プリンター…<br>キャンセル<br>印刷                                                                                                    |  |

| No | 操作内容                                                                                                    | 参考画面                                                                                                    |
|----|----------------------------------------------------------------------------------------------------|----------------------------------------------------------------------------------------------------|
| 3  | プリセットで指定した名前<br>に変更して、「プリント」を<br>押します。<br>※サンプルでは、プリセッ<br>ト:OnDemandPrintとして<br>おります。ご自身の作成し<br>た名前を選択してくださ<br>い。 | ブリント         ブリンタ:         10.180.96.75         ブリセット:         OnDemandPrint         部数:         1         部数:         1         ダ雨面         ページ:         サイアウト         リイアウト         ・         ・         ・         ・         ・         ・         ・         ・         ・         ・         ・         ・         ・         ・         ・         ・         ・         ・         ・         ・         ・         ・         ・         ・         ・         ・         ・         ・         ・         ・         ・         ・         ・         ・         ・         ・         ・         ・         ・         ・         ・         ・ |
| 4  | 「印刷」を押します。                                                                                                    | ? PDF < 詳細を非表示       キャンセル       ブリント         プリント       ブリント         プリント:       10.180.96.75       ? 詳細を非表示         プリント:       10.180.96.75       ? 詳細を非表示         プリント:       0 グレースケール (白黒) で印刷         印刷するページ       ページ目定       ************************************                                                                                                    |

Copyright (C) 2024 KYOCERA Document Solutions Japan Inc. All Rights Reserved

# 4.2 Photoshop

| No | 操作内容                 | 参考画面                                                                                                    |
|----|----------------------|----------------------------------------------------------------------------------------------------|
| 1  | 「ファイル」>「プリント」を       | 🔹 Photoshop ファイル 編集 イメージ レイヤー 選択範                                                                                                    |
|    | 押します。                | PS BF Mb 新規 発N                                                                                                    |
|    |                      | 開く… 第0 Bridge 7688 N. NO -                                                                                                    |
|    |                      | Mini Bridge で参照                                                                                                    |
|    |                      | ▶ ● ● ● ● スマートオブジェクトとして開く…                                                                                                    |
|    |                      | ▶ ↓ 100, 100, 200<br>最近使用したファイルを開く ▶ C                                                                                                    |
|    |                      | こう スクリーンを共有                                                                                                    |
|    |                      | ● 新規レビューを作成                                                                                                    |
|    |                      | Device Central                                                                                                    |
|    |                      | <u> め</u><br>閉じる<br>発W                                                                                                    |
|    |                      | すべてを閉じる て第W                                                                                                    |
|    |                      |                                                                                                    |
|    |                      | ▲ 0 別名で保存                                                                                                    |
|    |                      | <b>愛</b> 6: チェックイン                                                                                                    |
|    |                      |                                                                                                    |
|    |                      | 後 復帰 F12                                                                                                    |
|    |                      | ▲ 8: 6: 6: 6: 6: 6: 6: 6: 6: 6: 6: 6: 6: 6:                                                                                                    |
|    |                      | 読み込み ▶                                                                                                    |
|    |                      | T 0: 書き出し ►                                                                                                    |
|    |                      | ▶ 自動処理                                                                                                    |
|    |                      | ○ 2 スクリプト ▶                                                                                                    |
|    |                      |                                                                                                    |
|    |                      | ① P ポープリント 第P                                                                                                    |
|    |                      | ○ ○ ○ 1部プリント ℃企業P                                                                                                    |
| 2  | プリンター名をインストール        | ブリント<br>2000 mm v 2027 04 mm TUL To To To To To To To To To To To To To                                                                                                    |
|    | したモデルに変更して、          | 200-5 min 247.04 min<br>7/05-7 10.180.06.75 10<br>(7/0.79-7.4: 1803 IEC61966-2.1)                                                                                                    |
|    | 「プリント設定」を押しま         | ■                                                                                                    |
|    | す。                   | 16-bb データを設置     グリンターによるカラー世界     ジェンターによるカラー世界     ジェンターによるカラー世界     ジェンターによるカラー世界     ジェンターによるカラー世界                                                                                                    |
|    |                      | 上: 10.741 フリント編成のタイログボックスで<br>上: 10.741 フリント編成のタイログボックスで<br>ブリンターゴロファイル:                                                                                                    |
|    | ※サンプルでは、プリンタ         | 本:         00.010         C           広大・影心たガリントサイズ         マッチング方法:                                                                                                    |
|    | -: 10.180.96.75 としてお | メディアサイズに合わせて拡大・級小     松田県     100%     1     1     1     1     1     1     1     1     1     1     1     1     1     1     1     1     1     1     1     1     1     1     1     1     1     1     1     1     1     1     1     1     1     1     1     1     1     1     1     1     1     1     1     1     1     1     1     1     1     1     1     1     1     1     1     1     1     1     1     1     1     1     1     1     1     1     1     1     1     1     1     1     1     1     1     1     1     1     1     1     1     1     1     1     1     1     1     1     1     1     1     1     1     1     1     1     1     1     1     1     1     1     1     1     1     1     1     1     1     1     1     1     1     1     1     1     1     1     1     1     1     1     1     1     1     1     1     1     1     1     1     1     1     1     1     1     1     1     1     1     1     1     1     1     1     1     1     1     1     1     1     1     1     1     1     1     1     1     1     1     1     1     1     1     1     1     1     1     1     1     1     1     1     1     1     1     1     1     1     1     1     1     1     1     1     1     1     1     1     1     1     1     1     1     1     1     1     1     1     1     1     1     1     1     1     1     1     1     1     1     1     1     1     1     1     1     1     1     1     1     1     1     1     1     1     1     1     1     1     1     1     1     1     1     1     1     1     1     1     1     1     1     1     1     1     1     1     1     1     1     1     1     1     1     1     1     1     1     1     1     1     1     1     1     1     1     1     1     1     1     1     1     1     1     1     1     1     1     1     1     1     1     1     1     1     1     1     1     1     1     1     1     1     1     1     1     1     1     1     1     1     1     1     1     1     1     1     1     1     1     1     1     1     1     1     1     1     1     1     1     1     1     1     1     1     1     1 |
|    | りよす。こ日牙の作成した         | 田田 (1904) - ● ●      田田 (1904) - ● ●      田田 (1904) - ● ●      田田 (1904) - ● ● ● ● ● ● ● ● ● ● ● ● ● ● ● ● ● ●                                                                                                    |
|    | 泊則を迭択してください。<br>     |                                                                                                    |
|    |                      |                                                                                                    |
|    |                      |                                                                                                    |
|    |                      | & v/nL = 7                                                                                                    |
|    |                      |                                                                                                    |

20

Copyright (C) 2024 KYOCERA Document Solutions Japan Inc. All Rights Reserved

| No | 揭作内容                                                                                                    |                                                                                                    |
|----|----------------------------------------------------------------------------------------------------|----------------------------------------------------------------------------------------------------|
| 2  |                                                                                                    | <b>学つ西山</b>                                                                                                    |
| 3  | プリセットで指定した名前<br>に変更して、「保存」を押し<br>ます。<br>※サンプルでは、プリセッ<br>ト:OnDemandPrintとして<br>おります。ご自身の作成し<br>た名前を選択してくださ<br>い。 | プリント         プリンタ:         プリセット:         OnDemandPrint         ロイアウト         レイアウト         レイアウト         レイアウト方向:         焼尿線:         塩泉線:         なし         ウロ:         長辺とじ         ウロ:         シロン         単細を非表示                                                                                                    |
| 4  | 「プリント」を押します。                                                                                                    | 2009 mm x 207.04 mm       70.27 mm       0.100.00.75       0.44 mAX         70.27 mm       0.100.00.75       0.44 mAX       0.44 mAX         10.100.00.75       0.100.00.75       0.44 mAX       0.44 mAX         10.100.00.75       0.100.00.75       0.44 mAX       0.44 mAX         10.100.00.75       0.100.00.75       0.44 mAX       0.44 mAX         10.100.00.75       0.100.00.75       0.44 mAX       0.44 mAX         10.100.00.75       0.100.00.75       0.44 mAX       0.44 mAX         10.100.00.75       0.100.00.75       0.100.00.75       0.44 mAX         10.100.00.75       0.100.00.75       0.100.00.75       0.100.00.75         10.100.00.75       0.100.00.75       0.100.00.75       0.100.00.75         10.100.00.75       0.100.00.75       0.100.00.75       0.100.00.75         10.100.00.75       0.100.00.75       0.100.00.75       0.100.00.75         10.100.00.75       0.100.00.75       0.100.00.75       0.100.00.75         10.100.00.75       0.100.00.75       0.100.00.75       0.100.00.75         10.100.00.75       0.100.00.75       0.100.00.75       0.100.00.75         10.100.00.75       0.100.00.75       0.100.00.75       0.100.00.75         10.100.0 |

# 4.3 Illustrator

| No | 操作内容                                                                | 参考画面                                                                                                    |  |
|----|---------------------------------------------------------------------|----------------------------------------------------------------------------------------------------|--|
| 1  | 「ファイル」>「プリント」を                                                      | 🗯 Illustrator ファイル 編集 オブジェクト 書式 選択                                                                                                    |  |
|    | 「ファイル」>「フリント」を<br>押します。                                             | <ul> <li>Illustrator ファイル 編集 オフジェクト 書式 選択</li> <li>● ● ● ▲</li> <li>● ● ▲</li> <li>● ○ ● ▲</li> <li>● ● ▲</li> <li>● ○ ● ▲</li> <li>● ● ▲</li> <li>● ○ ● ▲</li> <li>● ● ▲</li> <li>● ○ ● ▲</li> <li>● ● ▲</li> <li>● ● ● ▲</li> <li>● ● ● ● ● ● ● ● ● ● ● ● ● ● ● ● ● ● ●</li></ul>                                                                                                    |  |
|    |                                                                     | ●       ●         ●       ●         ●       ●         ●       ●         ●       ●         ●       ●         ●       ●         ●       ●         ●       ●         ●       ●         ●       ●         ●       ●         ●       ●         ●       ●         ●       ●         ●       ●         ●       ●         ●       ●         ●       ●         ●       ●         ●       ●         ●       ●         ●       ●         ●       ●         ●       ●         ●       ●         ●       ●         ●       ●         ●       ●         ●       ●         ●       ●         ●       ●         ●       ●         ●       ●         ●       ●         ●       ●         ●       ●         ●       ● <t< td=""></t<>                                                                                                    |  |
| 2  | プリンター名をインストール                                                       | 7//21                                                                                                    |  |
|    | したモデルに変更して、「プリンター」を押します。                                            | プリントプリセット: (デフォルト Web・ピデオ・モバイル) ○ 凹<br>プリンター 10.180.96.75 ・<br>PPD: デフォルト (Kyocera TASKalfa 3554ci(J) KPDL) ○<br>一般                                                                                                    |  |
|    | ※サンプルでは、プリンタ<br>ー:10.180.96.75 としてお<br>ります。ご自身の作成した<br>名前を選択してください。 | ・かボに載む覆とし         ウクス・92         ウクス・92         ウクス・92         カーボージンシント         第個         芝ス六谷         レーボージンシント         第個         ジオペマ         ウイン         アートボードを知りたいない         用紙         ウイズ:       フリンタードライバーで… ぐ         「個と高さを入れ換え         福士:       595 px         高さ:       842 px         ・ 日転       100         ・ オブション       一         配置:       第2         ・ 「「「」」」」       100         ・ 「「」」」」」       100         ・ 「」」」」」」」       100         ・ 「」」」」」」」       100         ・ 「」」」」」」」」       100         ・ 「」」」」」」       100         ・ 「」」」」」」       100         ・ 「」」」」」」       100         ・ 「」」」」」」」       100         ・ 「」」」」」」」       100         ・ 「」」」」」」       100         ・ 「」」」」」」       100         ・ 「」」」」」」       100         ・ 「」」」」」」」」       100         ・ 「」」」」」」」       100         ・ 「」」」」」」」」」」       100         ・ 「」」」」」」」」       100 |  |

Copyright (C) 2024 KYOCERA Document Solutions Japan Inc. All Rights Reserved

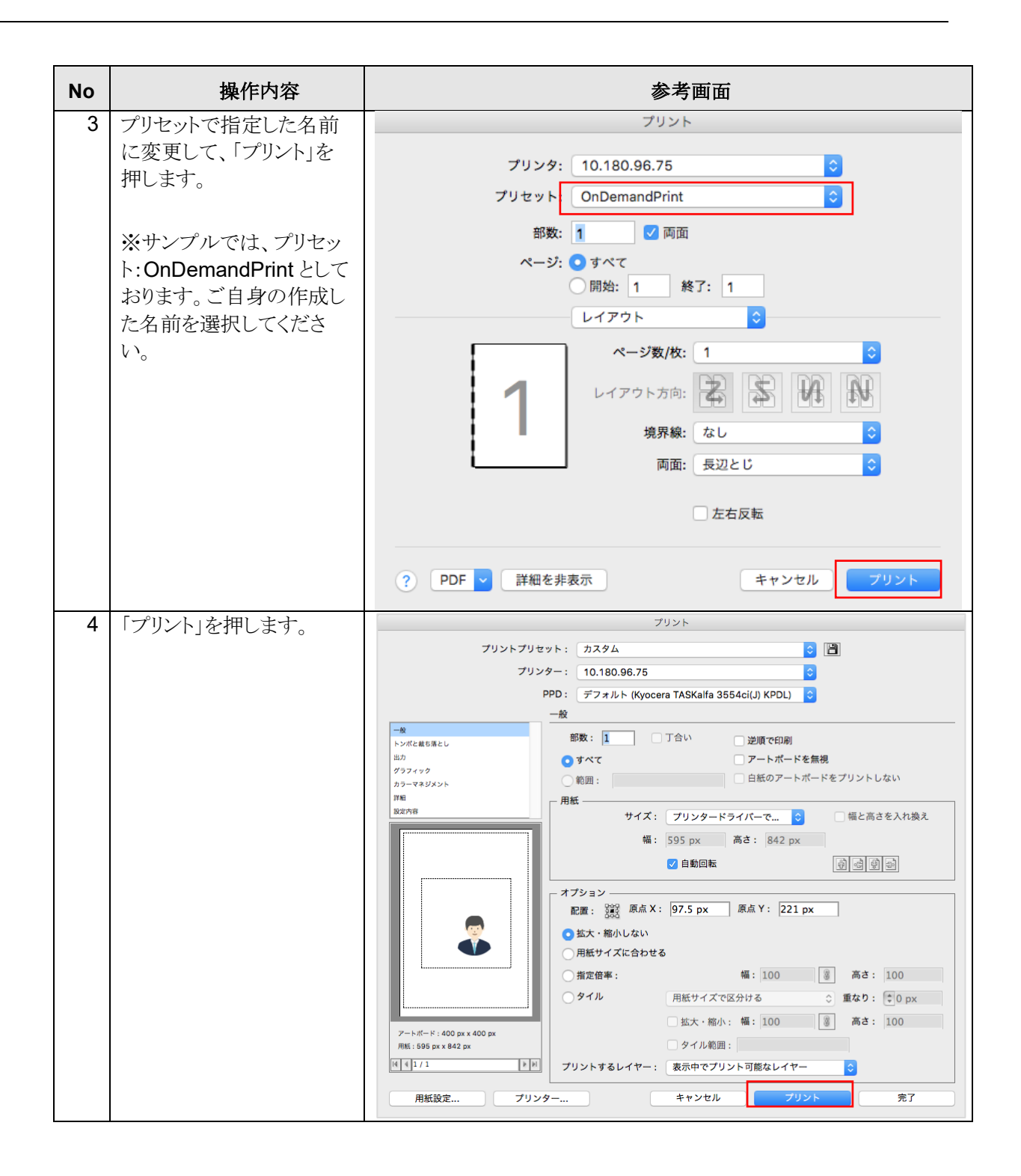

Copyright (C) 2024 KYOCERA Document Solutions Japan Inc. All Rights Reserved

# 4.4 Chrome

| No | 操作内容           |                                     | 参考画面                                                               |                                    |
|----|----------------|-------------------------------------|--------------------------------------------------------------------|------------------------------------|
| 1  | 「ファイル」>「印刷」を押し | 🗯 Chrome                            | ファイル 編集 表示 履歴                                                      | ブックマ・                              |
|    | ます。            | ● ● ● ◎ ◎<br>← → C (<br>& KDJ イントラス | 新しいタブ<br>新規ウインドウ<br>新規シークレット ウインドウ<br>閉じたタブを開く<br>ファイルを開く<br>場所を開く | 第T<br>第N<br>企業N<br>企業T<br>業O<br>策L |
|    |                | -                                   | ウインドウを閉じる<br>タブを閉じる<br>ページを別名で保存…<br>共有                            | ☆ 策 W<br>策 W<br>策 S                |
|    |                | L                                   | 印刷                                                                 | ЖP                                 |

| No | 操作内容                         |                 | 参考画面          |            |
|----|------------------------------|-----------------|---------------|------------|
| 2  | 「システムダイアログを使用<br>して印刷」を押します。 | 印刷              |               | 2 枚        |
|    |                              | レイアウト           | ポートレート        | •          |
|    |                              | カラー             | カラー           | -          |
|    |                              | 詳細設定            |               | $\bigcirc$ |
|    |                              | 用紙サイズ           | 210x297 mm    | •          |
|    |                              | 1 枚あたりのページ<br>数 | 1             | •          |
|    |                              | 余白              | デフォルト         | •          |
|    |                              | 品質              | 600 dpi       | •          |
|    |                              | 倍率              | 既定            | •          |
|    |                              | 両面印刷            | □ 両面に印刷する     |            |
|    |                              | オプション           | 🔽 ヘッダーとフッター   |            |
|    |                              |                 | □ 背景のグラフィック   |            |
|    |                              | システム ダイアログを     | 使用して印刷 (\C#P) |            |
|    |                              | PDF をプレビュー      |               | Z          |
|    |                              |                 | キャンセル         | 印刷         |

Copyright (C) 2024 KYOCERA Document Solutions Japan Inc. All Rights Reserved

| No | 操作内容                                                                                                    | 参考画面                                                                                                    |
|----|----------------------------------------------------------------------------------------------------|----------------------------------------------------------------------------------------------------|
|    | プリンター名をインストール                                                                                                    | プリント                                                                                                    |
|    | <ul> <li>プリンター名をインストール<br/>したモデルに変更して、</li> <li>プリセットで指定した名前<br/>に変更して、「プリント」を<br/>押します。</li> <li>※サンプルでは、プリンタ<br/>ー:10.180.96.75 としてお<br/>ります。ご自身の作成した<br/>名前を選択してください。</li> <li>※サンプルでは、プリセッ<br/>ト:OnDemandPrint として<br/>おります。ご自身の作成し<br/>た名前を選択してくださ<br/>い。</li> </ul> | プリンダ:       10.180.96.75       ②         プリセット:       OnDemandPrint       ③         部数:       1       ②         部数:       1       ②         開始:       1       於了:         開始:       1       於了:         日       1       於了:         日       1       於了:         日       1       於了:         日       1       於了:         日       1       1         日       1       1         日 |